| <ol> <li>Atverot pārlūkprogrammu, meklējiet iespēju atvērt uzstādījumus<br/>(Settings). Piemērs no Google Chrome pārlūkprogrammas.</li> </ol>                                                                                                    | <ul> <li>2) Izvēlaties privātuma un drošības sadaļu (<i>Privacy and security</i>). Skat. attēlā. Un meklējiet tālāk sadaļu tīmekļa vietnes uzstādījumi (<i>Site settings</i>).</li> <li>Settings</li> <li>Settings</li> </ul>                                                                                                    |
|----------------------------------------------------------------------------------------------------|----------------------------------------------------------------------------------------------------|
| New tab Ctrl+T                                                                                                    | You and Google Chrome can help keep you safe from data breaches, bad extensions, and more Check now                                                                                                    |
| New Incognito window Ctrl+Shift+N                                                                                                    | <ul> <li>Autofill and passwords</li> <li>Privacy and security</li> <li>Privacy and security</li> </ul>                                                                                                    |
| History  Downloads Ctrl+J Bookmarks                                                                                                    | Performance     Clear browsing data     Clear bistory, cookies, cache, and more                                                                                                    |
| Zoom – 100% +                                                                                                    | Appearance         Privacy Suide           Q         Search engine           Privacy Suide         Review key privacy and security controls                                                                                                    |
| Print Ctrl+P<br>Cast                                                                                                    | Default browser     Cookies and other site data     Third-party cookies are blocked in Incognito mode                                                                                                    |
| Find Ctrl+F<br>More tools                                                                                                    | Security     Safe Browsing (protection from dangerous sites) and other security settings                                                                                                    |
| Edit Cut Copy Paste<br>Settings                                                                                                    | Downloads     Site settings     Controls what information sites can use and show (location, carnera, pop-ups, and more)                                                                                                    |
| Exit                                                                                                    | Accessibility Privacy Sandbox Trial features are off                                                                                                    |
| <ul> <li>3) Atverot iepriekšminēto, meklējiet sadaļu par uznirstošajiem logiem<br/>un pāradresēšanu (pop-ups and redirects)</li> <li>Settings</li> <li>Settings</li> <li>Settings</li> <li>Recently dosed sites can finish sending and receiving data</li> <li>Autofill and passwords</li> <li>Privacy and security</li> <li>Performance</li> <li>Appearance</li> <li>Search engine</li> <li>Default browser</li> <li>On startup</li> <li>Eanguages</li> <li>Downloads</li> <li>Accessibility</li> <li>System</li> <li>Pop ups and redirects</li> <li>Downloads</li> <li>Additional content settings</li> </ul> | <ul> <li>4) Meklējiet sadaļu, kur ir iespējams individuāli norādīt tīmekļa vietnes, kurām atļausiet uznirstošos logus un pāradresēšanu uz citām lapām (<i>Allowed to send pop-ups and use redirects</i>), un ievadiet ZVA tīmekļa vietnes adresi – <a href="https://www.zva.gov.lv">https://www.zva.gov.lv</a>. Pastāv iespēja atzīmēt atļauju pēc noklusējuma visās tīmekļa vietnēs parādīties uznirstošajiem logiem un pāradresēšanai (<i>default behavior</i> – darbības pēc noklusējuma), tomēr tas nav ieteicams, pirms tam neapspriežot to ar IT drošības speciālistu.</li> <li>Settings seato endige</li> <li>You and doogle seato endige</li> <li>You and doogle seato endige test seatom pop-ups to thow adu, or use redetets to lead you twelstes you may not wart to vist.</li> <li>Performance seatom of the setting when you vist them seatom of the default.</li> <li>Bearch engine Seato engine Seato endigo use or use redetets.</li> <li>On statupe Seato how adus a cutom setting instead of the default.</li> <li>Moster added</li> <li>No state added</li> <li>Reset settings</li> <li>Etemsion Seato</li> <li>Reset settings</li> <li>Intra-state added</li> <li>Moster added to send pop-ups or use redetects.</li> <li>Moster added</li> <li>Moster added</li> <li>About Chrome</li> </ul> |